# COM600 Station Automation Series COM610 3.2

**Operator's Guide** 

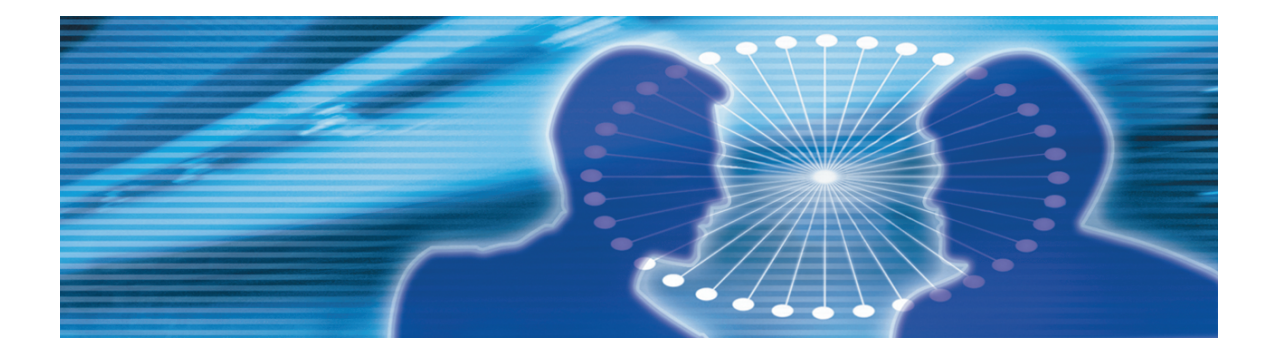

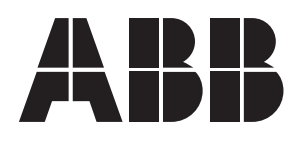

Issued: 16.10.2004 Version: C/17.06.2008

Operator's Guide

#### Contents:

| 1.  | About this manual |                                                |    |  |  |
|-----|-------------------|------------------------------------------------|----|--|--|
|     | 1.1.              | Copyrights                                     | 5  |  |  |
|     | 1.2.              | Trademarks                                     | 5  |  |  |
|     | 1.3.              | General                                        | 5  |  |  |
|     | 1.4.              | Document conventions                           | 5  |  |  |
|     | 1.5.              | Use of symbols                                 | 6  |  |  |
|     | 1.6.              | Terminology                                    | 7  |  |  |
|     | 1.7.              | Abbreviations                                  | 8  |  |  |
|     | 1.8.              | Related documents                              | 8  |  |  |
|     | 1.9.              | Document revisions                             | 9  |  |  |
| 2.  | Intro             | duction                                        | 10 |  |  |
|     | 2.1.              | Product overview                               | 10 |  |  |
| 3.  | Oper              | ation of the COM610                            | 11 |  |  |
|     | 3.1.              | Opening a project in CET                       | 11 |  |  |
|     | 3.2.              | Gateway management                             | 11 |  |  |
|     | 3.3.              | License handling                               | 11 |  |  |
| 4.  | Diag              | nostics                                        | 13 |  |  |
|     | 4.1.              | General about diagnostics                      | 13 |  |  |
|     | 4.2.              | Data object diagnostics                        | 14 |  |  |
|     | 4.3.              | Diagnostic services of OPC servers and clients | 15 |  |  |
|     | 4.4.              | Signal diagnostics                             | 16 |  |  |
|     | 4.5.              | Diagnostic Web Server                          | 17 |  |  |
| Inc | lex .             |                                                | 19 |  |  |
|     | ••••              |                                                |    |  |  |

### 1. About this manual

### 1.1. Copyrights

The information in this document is subject to change without notice and should not be construed as a commitment by ABB Oy. ABB Oy assumes no responsibility for any errors that may appear in this document.

In no event shall ABB Oy be liable for direct, indirect, special, incidental or consequential damages of any nature or kind arising from the use of this document, nor shall ABB Oy be liable for incidental or consequential damages arising from use of any software or hardware described in this document.

This document and parts thereof must not be reproduced or copied without written permission from ABB Oy, and the contents thereof must not be imparted to a third party nor used for any unauthorized purpose.

The software or hardware described in this document is furnished under a license and may be used, copied, or disclosed only in accordance with the terms of such license.

© Copyright 2006 ABB. All rights reserved.

#### 1.2. Trademarks

ABB is a registered trademark of ABB Group. All other brand or product names mentioned in this document may be trademarks or registered trademarks of their respective holders.

#### 1.3. General

This manual provides thorough information on the Communication Gateway COM610 and the central concepts related to it. For more information on each topic related to a specific protocol, refer to the list of related documents in 1.8, Related documents.

Information in this operator's guide is intended for operators who perform every-day operations.

#### 1.4. Document conventions

The following conventions are used for the presentation of material:

• The words in names of screen elements (for example, the title in the title bar of a window, the label for a field of a dialog box) are initially capitalized.

- Capital letters are used for the name of a keyboard key if it is labeled on the keyboard. For example, press the ENTER key.
- Lowercase letters are used for the name of a keyboard key that is not labeled on the keyboard. For example, the space bar, comma key, and so on.
- Press CTRL+C indicates that you must hold down the CTRL key while pressing the C key (to copy a selected object in this case).
- Press ESC E C indicates that you press and release each key in sequence (to copy a selected object in this case).
- The names of push and toggle buttons are boldfaced. For example, click **OK**.
- The names of menus and menu items are boldfaced. For example, the **File** menu.
  - The following convention is used for menu operations: MenuName > Menu-Item > CascadedMenuItem. For example: select File > New > Type.
  - The **Start** menu name always refers to the **Start** menu on the Windows taskbar.
- System prompts/messages and user responses/input are shown in the Courier font. For example, if you enter a value out of range, the following message is displayed:

Entered value is not valid. The value must be 0 to 30.

• You may be told to enter the string MIF349 in a field. The string is shown as follows in the procedure:

MIF349

• Variables are shown using lowercase letters:

sequence name

#### 1.5. Use of symbols

This publication includes warning, caution, and information icons that point out safety related conditions or other important information. It also includes tip icons to point out useful information to the reader. The corresponding icons should be interpreted as follows.

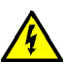

The electrical warning icon indicates the presence of a hazard which could result in electrical shock.

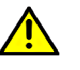

The warning icon indicates the presence of a hazard which could result in personal injury.

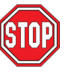

The caution icon indicates important information or warning related to the concept discussed in the text. It might indicate the presence of a hazard which could result in corruption of software or damage to equipment or property.

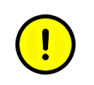

The information icon alerts the reader to relevant facts and conditions.

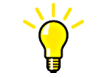

The tip icon indicates advice on, for example, how to design your project or how to use a certain function.

# 1.6. Terminology

The following is a list of terms associated with the Communication Gateway COM610 that you should be familiar with. The list contains terms that are unique to ABB or have a usage or definition that is different from standard industry usage.

| Term                                                     | Description                                                                                                    |
|----------------------------------------------------------|----------------------------------------------------------------------------------------------------|
| Alarm                                                    | An abnormal state of a condition.                                                                                                    |
| Alarms and Events; AE                                    | An OPC service for providing information about alarms and events to OPC clients.                                                                                                    |
| Data Object; DO                                          | Part of a logical node object representing specific information,<br>e.g., status or measurement. From an object-oriented point of<br>view a data object is an instance of a class data object. DOs are<br>normally used as transaction objects; i.e., they are data struc-<br>tures. |
| Device                                                   | A physical device that behaves as its own communication node<br>in the network, e.g. protection relay.                                                                                                    |
| Event                                                    | Change of process data or an OPC internal value. Normally, an event consists of value, quality and timestamp.                                                                                                    |
| Intelligent Electronic Device                            | A physical IEC 61850 device that behaves as its own commu-<br>nication node in the IEC 61850 protocol.                                                                                                    |
| LON                                                      | A communication protocol developed by Echelon.                                                                                                    |
| LON Application Guideline for substation automation; LAG | A proprietary method of ABB on top of the standard LON pro-<br>tocol.                                                                                                    |
| OPC                                                      | Series of standards specifications aiming at open connectivity<br>in industrial automation and the enterprise systems that support<br>industry.                                                                                                    |
| Property                                                 | Named data item.                                                                                                    |
| SPA                                                      | ABB proprietary communication protocol used in substation automation.                                                                                                    |

#### 1.7. Abbreviations

The following is a list of abbreviations associated with the Communication Gateway COM610 that you should be familiar with. See also 1.6, Terminology.

| Abbreviation | Description                                                       |
|--------------|-------------------------------------------------------------------|
| AE           | Alarms and Events                                                 |
| CET          | Communication Engineering Tool                                    |
| DO           | Data Object                                                       |
| GW           | Gateway, component connecting two communication networks together |
| HMI          | Human Machine Interface                                           |
| IEC          | International Electrotechnical Commission                         |
| IED          | Intelligent Electronic Device                                     |
| LAG          | LON Application Guideline for substation automation               |
| LAN          | Local Area Network                                                |
| NCC          | Network Control Center                                            |
| SLD          | Single Line Diagram                                               |

### 1.8. Related documents

| Name of the manual           | MRS number |
|------------------------------|------------|
| COM600 User's Guide          | 1MRS756125 |
| DNP LAN/WAN Master (OPC)     | 1MRS756566 |
| DNP Serial Master (OPC)      | 1MRS756567 |
| DNP LAN/WAN Slave (OPC)      | 1MRS755496 |
| DNP Serial Slave (OPC)       | 1MRS755495 |
| External OPC Client Access   | 1MRS755564 |
| IEC 60870-5-101 Slave (OPC)  | 1MRS755382 |
| IEC 60870-5-103 Master (OPC) | 1MRS752278 |
| IEC 60870-5-104 Slave (OPC)  | 1MRS755384 |
| IEC 61850 Master (OPC)       | 1MRS755321 |
| LON-LAG Master (OPC)         | 1MRS755284 |
| Modbus Serial Master (OPC)   | 1MRS756126 |
| Modbus TCP Master (OPC)      | 1MRS756445 |
| SPA Master (OPC)             | 1MRS752275 |
| SPA Router (OPC)             | 1MRS755497 |

### 1.9. Document revisions

| Document version/date | Product revision | History          |
|-----------------------|------------------|------------------|
| A/16.10.2006          | 3.0              | Document created |
| B/21.12.2007          | 3.1              | Document revised |
| C/17.06.2008          | 3.2              | Document revised |

# 2. Introduction

#### 2.1. Product overview

Communication Gateway COM610 acts as an embedded communication gateway between substation automation protection and control devices and Network Control Centers (NCC).

COM610 uses an embedded operating system and runs in a dedicated industrial computer without moving parts.

The products are configured using a separate engineering PC that is connected via the local area network (LAN). For more information, refer to COM600 User's Guide.

#### **Gateway Functionality**

The gateway functionality provides a framework that enables the use of OPC server and client components, such as OPC Client for IEC 60870-5-101 and OPC Server for LON LAG 1.4. For more information, refer to COM600 User's Guide.

# 3. Operation of the COM610

### 3.1. Opening a project in CET

To open a project in CET:

- 1. Select File > Open/Manage Project....
- 2. In the Open/Manage Project dialog, select the required location for the project:
  - Projects on my computer
  - Projects on network
- 3. Expand the projects list, by clicking on the + symbol, to select the required project.
- 4. Click Open Project

### 3.2. Gateway management

The Gateway Management tool enables you to transfer the configurations of the objects to the COM600 computer.

To be able to use the Gateway Management Tool, the engineering computer must be connected to the COM600 computer. The IP address of the used ethernet port in the COM600 computer must be entered to the corresponding Gateway object property. For more information, see COM600 User's guide.

To open the Gateway Management tool, right-click the Gateway object in Communication Engineering Tool (CET) and select **Management**.

- To copy the configurations of all servers and clients to the Gateway computer, click **Update configuration**.
- To restart all servers and clients with the latest configurations, click **Reload config-uration**.
- To transfer only the changed configurations and to restart only the changed server or client with new configurations, click **Update & reload configuration**.

### 3.3. License handling

The Gateway Management tool displays the license information for COM600 under License Information. The license and the protocols it supports have been predefined before the COM600 computer has been handed over by ABB.

The following information is shown in the window:

- owner of the license
- product revision
- protocols supported by the license.
- number of servers supported by the license.

- number of clients supported by the license.
- if WebHMI is enabled.

To update the license with a new set of protocols, order a new license from ABB and update it to COM600 with Communication Engineering Tool.

To update the license:

- 1. Open the Gateway Management tool.
- 2. Click Update License.
- 3. Browse for the new license file and click **Open**.

The license is COM600 specific and the COM600 computer verifies the compatibility of the license. Also the servers and clients verify the license.

### 4. Diagnostics

#### 4.1. General about diagnostics

Communication Engineering Tool (CET) provides comprehensive functions for diagnosing the operation of the Gateway. This includes communication diagnostics with monitoring the communication channel, diagnostic counters and IED specific communication status and diagnostic counters. It is also possible to monitor and control process data and follow the data flow on the Gateway using diagnostic functions of CET. Figure 4.1-1 displays a sample view of a diagnostic counter dialog. An example of an event log file is displayed in Figure 4.1-2

| <b>EET Loop 1</b> - Online diagnostics                      |              |  |
|-------------------------------------------------------------|--------------|--|
| <u>File E</u> dit <u>Vi</u> ew <u>T</u> ools <u>Wi</u> ndow | <u>H</u> elp |  |
| Online attributes                                           |              |  |
| State                                                       |              |  |
| 🔽 In use                                                    |              |  |
| Diagnostic counters                                         |              |  |
| Transmitted messages:                                       | 16776        |  |
| Failed transmissions:                                       | 0            |  |
| Timeout errors:                                             | 0            |  |
| Received event messages:                                    | 12955        |  |
| Received data messages:                                     | 3236         |  |
| Received messages:                                          | 16191        |  |
| Parity errors:                                              | 0            |  |
| Overrun errors:                                             | 0            |  |
| Redundancy errors:                                          | 0            |  |
| Framing errors:                                             | 0            |  |
| Reset counters <u>R</u> efresh                              |              |  |
|                                                             |              |  |
| Tool connection                                             |              |  |
| Reconnect Follow selected                                   |              |  |
|                                                             |              |  |

SPAChnlDiag.jpg

Figure 4.1-1 An example of a SPA channel diagnostic counter dialog

| OPCS_                     | _SPA_1_Eventlog.txt - Notepad |                                 |                    |            | _           |   |
|---------------------------|-------------------------------|---------------------------------|--------------------|------------|-------------|---|
| <u>E</u> ile <u>E</u> dit | Format Yiew Help              |                                 |                    |            |             |   |
| Info                      | 2004-06-07 16:22:23.396       | EventLog: *** OPCS_SPA 1.0.107  | [2004-05-19 06:28] | started    | ***         | ~ |
| Info                      | 2004-06-07 16:22:24.518       | Configuration: Shutting down.   | [2004 OF 10 06-20] | at suct ad | de de de    |   |
| Info                      | 2004-06-07 16:22:43.164       | EventLog: *** OPCS_SPA 1.0.107  | [2004-05-19 06:28] | started    | 444         |   |
| Info                      | 2004-06-07 16:23:02.843       | EventLog: """ OPCS_SPA 1.0.107  | [2004-05-19 06:28] | started    | ***         |   |
| Info                      | 2004-06-07 10:42:20.398       | EventLog: *** OPCS_SPA 1.0.107  | [2004-05-19 06:28] | started    | tetete      |   |
| Triffo                    | 2004-06-08 10:50:55.40/       | EventLog: *** OPCS_SPA 1.0.107  | 2004-05-19 06:281  | started    | de de de    | - |
| Info                      | 2004-06-08 14:43:00.303       | EventLog: *** OPCS_SPA 1.0.107  | [2004-05-19 06:28] | started    | 444         |   |
| Info                      | 2004-06-08 14:50:40.078       | EventLog: *** OPCS_SPA 1.0.107  | [2004-05-19 06:28] | started    | 222         |   |
| Info                      | 2004-06-08 10:47:04.291       | Configuration: Shutting down    | [2004-05-19 06:28] | starteu    |             |   |
| Info                      | 2004-06-08 17:03:57.227       | Diantion: Shutting down.        | F2004 05 10 06+291 | stanted    | <b>WARK</b> |   |
| Info                      | 2004-00-08 17:03:37.038       | EventLog: *** OPCS_SPA 1.0.107  | [2004-05-19 00:20] | started    | de de de    | _ |
| Info                      | 2004-06-08 17:04:20.039       | EventLog: *** OPCS_SPA 1.0.107  | 2004-05-19 00:201  | started    | totate      |   |
| Info                      | 2004-06-09 10:30:13.804       | EventLog: ### OPCS_SPA 1.0.107  | 2004-05-19 00:201  | started    | tatat       |   |
| Info                      | 2004-06-09 11:15:04 775       | Configuration: Shutting down    | [2004-03-19 00.28] | starteu    |             |   |
| Info                      | 2004-06-09 11:15:20 097       | Dianti ogi kkk opce spå 1 0 107 | [2004 05 10 06:29] | started    | ***         |   |
| Info                      | 2004-06-09 11:15:26 270       | EventLog: ### OPCS_SPA 1.0.107  | [2004-05-19 00.28] | started    | www         |   |
| Info                      | 2004-06-09 11:13:30.270       | EventLog: *** OPCS_SPA 1.0.107  | [2004-05-19 00:28] | started    | tetete      |   |
| Info                      | 2004-06-09 11:01:13:195       | EventLog: *** OPCS_SPA 1.0.107  | 2004-05-19 06:281  | started    | terterte    |   |
| Info                      | 2004-06-09 15:47:42 919       | EventLog: ### OPCS_SPA 1.0.107  | 2004-05-10 06:281  | started    | tetete      |   |
| Info                      | 2004-06-10 12:40:57 524       | Configuration: Shutting down    | [2004-03-19 00.28] | starteu    |             |   |
| Info                      | 2004-06-10 12:49:57:58 245    | Evention: ### OPCS SPA 1 0 107  | [2004-05-19 06:28] | started    | ***         |   |
| Info                      | 2004-06-10 13:50:18 344       | EventLog: *** OPCS SPA 1.0.107  | 2004-05-19 06:281  | started    | ***         |   |
| Info                      | 2004-06-13 12:36:47 529       | EventLog: *** OPCS SPA 1.0.107  | [2004-05-19 06:28] | started    | where:      |   |
| Info                      | 2004-06-13 13:07:53 002       | EventLog: *** OPCS SPA 1.0.107  | 2004-05-19 06:281  | started    | terterte    |   |
| Info                      | 2004-06-14 08:17:51 787       | Evention: *** OPCS SPA 1 0 107  | 2004-05-19 06:281  | started    | www         |   |
| Info                      | 2004-06-14 08:24:04 413       | Configuration: Shutting down    | [2004-03-13 00120] | scar cea   |             |   |
| Info                      | 2004-06-14 08:24:04.413       | Evention: ### ODCS SPA 1 0 107  | [2004-05-19 06:28] | started    | ***         |   |
| Info                      | 2004-06-14 08:24:27.856       | Evention: *** OPCS SPA 1.0.107  | [2004-05-19 06:28] | started    | ***         |   |
| Info                      | 2004-06-14 08:26:58 193       | Evention: *** OPC5 SPA 1.0.107  | 2004-05-19 06:281  | started    | www         |   |
| Info                      | 2004-06-14 09:48:05.221       | EventLog: *** OPCS_SPA 1.0.107  | 2004-05-19 06:281  | started    | de de de    |   |
| Info                      | 2004-06-14 09:01:56.555       | EventLog: *** OPC5_SPA 1.0.107  | 2004-05-19 06:281  | started    | terterter   | - |
|                           |                               |                                 |                    |            |             | ~ |
| <                         |                               |                                 |                    |            |             | ≥ |

EventDial.jpg

Figure 4.1-2 An example of a SPA event log file

### 4.2. Data object diagnostics

You can monitor and control the data objects under the Gateway's object tree with Data object diagnostics.

To monitor and control the data objects:

- 1. Right-click the Gateway.
- 2. Select **Data object diagnostics** from the shortcut menu, see Figure 4.2-1. The Data object diagnostic dialog opens.
- 3. Drag and drop data objects from the object tree to the Data object diagnostics.

or

- 1. Select a specific data object from the object tree.
- 2. Select **Tools > Online diagnostics**.

| Edit Yew Iools Window Help                                                                        |       |             |                         |                |
|---------------------------------------------------------------------------------------------------|-------|-------------|-------------------------|----------------|
| ame                                                                                               | Value | Quality     | Timestamp               | Write value    |
| hannel 3\H001_REF 543_50\LD1\C5WI1\Pos\stVal                                                      | 1     | GOOD (0xc0) | 2004/06/28 17:35:20.493 | 1              |
| hannel 3\H001_REF 543_50\LD1\C5WI1\Pos\subYal                                                     | 0     | BAD (0×0)   | 1601/01/01 02:00:00.000 | 1.             |
| hannel 3[HUU1_KEF 543_50(LD1)CSWI1)Pos/subID                                                      |       | BAD (0x0)   | 1601/01/01 02:00:00.000 | Refresh        |
| hannel 31H001_REF 543_50(LD1)CSWI11Pos/subEna                                                     | Ealse | GOOD (0xc0) | 1601/01/01 02:00:00.000 |                |
| hannel 3\H001_REF 543_50\LD1\C5WI1\Pos\stSeld                                                     | False | GOOD (0xc0) | 2004/06/28 17:35:20.519 | Excluded items |
| hannel 3\H001_REF 543_50\LD1\CSWI1\Pos\ctlSelOff                                                  | 1     | GOOD (0xc0) | 2004/06/28 17:35:17.286 |                |
| hannel 3\H001_REF 543_50\LD1\C5WI1\Pos\ctl5elOn                                                   | 0     | GOOD (0xc0) | 1601/01/01 02:00:00.000 |                |
| hannel 3\H001_REF 543_50\LD1\C5WI1\Pos\ctlOperOff                                                 | 1     | GOOD (0xc0) | 2004/06/28 17:35:20.231 |                |
| hannel 3(HUU1_KEF 543_50(LD1)CSWI1)Pos(ctiOperOn<br>hannel 3(HU01_REE 543_50)LD1/CSWI1\Pos(ctiCan | 0     | GOOD (0x00) | 1601/01/01 02:00:00.000 |                |
| amersproor_na_sts_sourcement(commencement                                                         |       | 3000 (0.00) | 101/01/01 02:00:00:000  |                |
|                                                                                                   |       |             |                         |                |
|                                                                                                   |       |             |                         |                |
|                                                                                                   |       |             |                         |                |
|                                                                                                   |       |             |                         |                |

DataObjDiagnos.jpg

Figure 4.2-1 Data object diagnostics

To change the value of a data object attribute:

- 1. Select a specific attribute.
- 2. Write a new value to the text box under the Write value button.
- 3. Click **Write value** to change the value.

To filter the displayed data object:

- 1. Click **Excluded items**.
- 2. Notepad opens. Write to Notepad the data object types you want to exclude from the Data object diagnostics view.
- 3. Save the Notepad file by selecting **File > Save**.

### 4.3. Diagnostic services of OPC servers and clients

You can control and monitor the server and client channel and device communication in the communication structure of the Project Explorer. You can take channels/subnetworks and devices into use or out of use via the respective diagnostics function. You can also monitor the channel/subnetwork and device communication with the help of various diagnostic counters, and check the device status information, see Figure 4.3-1.

| e <u>E</u> dit <u>V</u> iew <u>T</u> ools <u>Wi</u> ndow | <u>H</u> elp            |
|----------------------------------------------------------|-------------------------|
| Online attributes                                        |                         |
| State                                                    |                         |
| 🔽 In <u>u</u> se                                         |                         |
| Diagnostic events enabled                                |                         |
| Status information                                       |                         |
| Connection status:                                       | OK                      |
| Detailed status:                                         | Device communication OK |
| Diagnostic counters                                      |                         |
| Reply timeouts:                                          | 0                       |
| Reset counters <u>R</u> efresh                           |                         |
| Address information                                      |                         |
| Subnet number:                                           | 7                       |
| Node number:                                             | 35                      |
| Clock status                                             |                         |
| External clock connection:                               | Connected               |
| External clock status:                                   | Synchronized            |
| Daylight saving status:                                  | Summer time             |
| Daylight saving update:                                  | Not within next hour    |
| Leap second correction:                                  | Not within next hour    |
| Time accuracy:                                           | OK                      |
| ool connection                                           |                         |

LONClockMaster.jpg

Figure 4.3-1 An example of LON Clock Master online diagnostics

For more detailed information and instructions on controlling and monitoring channel and device communication, refer to the respective user's guide for the client or server (see 1.8, Related documents).

### 4.4. Signal diagnostics

OPC clients have a diagnostic function which makes it possible to monitor the flow of process data changes and commands. Activate the function by marking the Diagnostic Events Enabled check box, located in the Online diagnostics function of the IEC101/IEC104 Device. When the diagnostic function is activated, the IEC101 OPC Client Alarm & Event server generates events with information about data changes and commands.

|                                          | Total Manual          | Help                                                     |        |               |               |         |           |     |           |   |         |
|------------------------------------------|-----------------------|----------------------------------------------------------|--------|---------------|---------------|---------|-----------|-----|-----------|---|---------|
| vent count:                              | 22                    |                                                          |        |               |               |         |           |     |           |   |         |
| ime                                      | Туре                  | Source                                                   | M Valu | Quality       | Cause         | Address | ASDU      | COT | Qualifier | ^ | Refre   |
| 004.05.25 13:00:12                       | 2.682 DM - Indication | LON Channel(LON REX JED)Logical Device(LLND)/MV)mag      | 6      | GOOD (0xx0)   | Spontaneous   | 22001   | M_ME_NA_1 | 3   |           |   |         |
| 04.05.25 13:00:14                        | 771 DM - Indication   | LON Channel/LON REX JED/Logical Device/LLND///M/mag      |        | GCCD (0xd)    | Spontaneous   | 22001   | M_ME_NA_1 | 3   |           |   | Settin  |
| 004.05.25 13:01:12                       | 2.859 DM - Command    | LON ChannellLON REX JED/Logical Device(LLND/DPC          |        |               |               | 1000    | C_DC_NA_1 | 6   | S/E=L QU= |   |         |
| 004.05.25 13:01:12                       | .906 DM - Comma       | LON Channell, ON REX JED/Logical Device(LLND/DPC         |        |               |               | 1000    | C_DC_NA_1 | - 7 |           |   | Qer     |
| 004.05.25 13:01:15                       | 5.031 DM - Command    | LON ChannellLON REX JED/Logical DeviceULIND/DPC          |        |               |               | 1000    | C_DC_NA_1 | 6   | S/E=0 QU= |   |         |
| 004.05.25 13:01:15                       | 5.109 DM - Comma      | LON Channel(LON REX JED)(Logical Device(LLND)(DPC        |        |               |               | 1000    | C_DC_NA_1 |     |           |   | Record  |
| 004.05.25 13:01:19                       | 5.109 DM - Comma      | LON Channel(LON REX JED)Logical Device(LLND)(DPC         |        |               |               | 1000    | C_DC_NA_1 | 10  |           |   | 1000000 |
| 004.05.25 13:01:15                       | 5.141 DM - Indication | LON Channell, ON REX JED/Logical Device/LLND/MY/mag      | 1      | GOOD (0x20)   | Spontaneous   | 22001   | M DO TO A | 3   |           |   | E Artic |
| 004.05.25 13:01:15                       | 101 DM Indication     | LON Channelli, ON REX JED/Logical Device/LIN0(DPC)stval  |        | GOOD (0800)   | Spontaneous   | 20004   | M ME NA A |     |           |   | Ne Mour |
| 004.05.25 13:01:13<br>004.05.25 13:01:15 | 291 DM - Indication   | LON Channelli ON REX JED/Logical Device/LIN0/M (mag      |        | GOOD (0000)   | Spontaneous   | 22001   | M ME NA 1 | 3   |           | - | Auto    |
| 004.05.25.13:01:12                       | 250 DM - Indication   | LON Channelli ON REX 300 [Logical Device (LN0)/Winag     | 10     | 6000 (0.00)   | Spontaneous   | 22001   | M ME NO 1 |     |           |   |         |
| 004.05.25.13:01:23                       | 687 DM - Annica       | 1EC101 Balanced Channel JEC101 JED                       |        | - doop (0.00) | applicatieous | 10022   | C 10 NA 1 | 6   | 001-20    |   |         |
| 004.05.25.13:01:23                       | 687 DM - Comma        | IECIOI Balanced Channel IECIDI IED                       |        |               |               |         | C 1C NA 1 | 7   | 400-00    |   |         |
| 004.05.25 13:01:15                       | 5.141 DM - Indication | LON Channelli ON REX IED/Logical Deviceli LIND/DPC)stVal |        | G000 (0xm)    | Refreshed     | 14000   | M DP NA 1 | 2n  |           |   |         |
| 004.05.25 13:01:17                       | .250 DM - Indication  | LON Channellu ON REX JED/Logical Device ULND/MV/mag      | 10     | GOOD (0xc0)   | Refreshed     | 22001   | M ME NA 1 | 20  |           |   |         |
| 004.05.25 13:01:23                       | .703 DM - Comma       | IEC101 Balanced Channel IEC101 IED                       |        |               |               | 0       | C IC NA 1 | 10  |           |   |         |
| 004.05.25 13:01:26                       | .735 DM - Indication  | LON Channel(LON REX JED)Logical Device(LLND)/MV(mag      | 10     | GOOD (0xc0)   | Spontaneous   | 22001   | M ME NA 1 | 3   |           |   |         |
| 004.05.25 13:01:35                       | 5.843 DM - Indication | LON ChannellLON REX JED/Logical Device/LLND/MM/mag       | 10     | GOOD (0xx0)   | Spontaneous   | 22001   | M ME NA L | 3   |           |   |         |
| 004.05.25 13:02:00                       | 0.095 DM - Indication | LON ChannellLON REX JED/Logical DeviceULIND/M/mag        | 10     | GOCD (0xc0)   | Spontaneous   | 22001   | M ME NA 1 | 3   |           | - |         |

IEC101AEClient.jpg

Figure 4.4-1 IEC101 Slave OPC Client Diagnostic AE client

#### 4.5. Diagnostic Web Server

The Diagnostic Web Server of the Gateway provides an overall view of the communication status of the Gateway and the possibility to monitor the diagnostic counters of the communication channels/subnetworks and IED communication. Figure 4.5-1 displays the gateway objects in a tree view.

A red cross over the Gateway icon in the object tree indicates that there is a fault in the communication structure. Expand the tree to view the hierarchy deeper and to identify the device with a missing configuration or causing the error. The properties of a certain object in the communication structure can be seen on the right when clicking on the object in the tree view.

| :: COM 610 (User: admin[Administ | rator), Connection: local) - Nicrosoft Internet Explorer |                            |                    |
|----------------------------------|----------------------------------------------------------|----------------------------|--------------------|
| Edit Yew Fgvorites Loois Help    |                                                          |                            |                    |
| xx • 🜍 · 💽 🛣 🔑                   | Search 👷 Favorites 🕢 🔂 🖧 🔟 • 🛄 🛍 🍪                       |                            |                    |
| 18                               |                                                          |                            | 2006-10-04, 08:4   |
| eral Heln Lonout                 |                                                          |                            |                    |
| nmunication 40                   | PVC-COM-600 > IEC61850 OPC Server > IEC61850 Subpetwor   | k > 85C670 92              |                    |
| PVC-COM-600                      |                                                          |                            |                    |
| DNP LAN Slave OPC Client         | Communication Status                                     |                            |                    |
| B TEONP LAN Channel              | Description                                              | Value                      |                    |
| DNP Slave LAN 1ED                | Connection status                                        | OK                         |                    |
| ELECTION OPC Server              | Detailed status                                          | RCB: Reading data set (97) |                    |
| = 1ED_0002                       |                                                          |                            |                    |
| REC670_90                        | Diagnostic Counters                                      |                            |                    |
| REC670_91                        | Description                                              | Value                      |                    |
| REC670_92                        | Sent connection requests                                 | 296                        |                    |
| PEC670_93                        | Paceived connection register of                          | 206                        |                    |
| EF543_50                         | Received connection replies on                           | 0                          |                    |
| EF543_51                         | Cast economic contraction replies error                  |                            |                    |
| REF543_52                        | Sent connection concludes                                | 285                        |                    |
| PEP 543_53                       | Received connection concludes                            | 0                          |                    |
| REF543 55                        | Sent requests                                            | 28331                      |                    |
| EF543_56                         | Received replies ok                                      | 28330                      |                    |
| - EF 543_59                      | Received replies error                                   | 0                          |                    |
| REF543_62                        | Sent variable read requests                              | 287                        |                    |
| REP 543_03                       | Received variable read replies ok                        | 287                        |                    |
| PEF543R_61                       | Received variable read replies error                     | 0                          |                    |
| EF545_64                         | Sent variable write requests                             | 3421                       |                    |
| - REF 545_65                     | Received variable write replies ok                       | 3421                       |                    |
| REM543_57                        | Received variable write replies error                    | 0                          |                    |
| FEM543_58                        | Received information reports                             | 286                        |                    |
| REM543_67                        | Received status request                                  | 111                        |                    |
| Modbus Serial OPC Server         | necentes status request                                  |                            |                    |
| SPA OPC Server                   |                                                          |                            |                    |
| SPA Channel                      |                                                          |                            |                    |
| REF 543_81                       |                                                          |                            |                    |
| DEM543 83                        |                                                          |                            |                    |
| - RET543 82                      |                                                          |                            |                    |
| ET543 84                         |                                                          |                            |                    |
| Totation/Remote                  |                                                          |                            |                    |
|                                  |                                                          |                            |                    |
|                                  |                                                          |                            |                    |
|                                  |                                                          |                            | 🔒 🍤 Local intranet |
|                                  |                                                          |                            | Webserver          |

Figure 4.5-1 An example of a web page from the Gateway diagnostic web server

### Index

# С

| Communication Engineering Tool |      |
|--------------------------------|------|
| starting                       | . 11 |

### D

| data object           |    |
|-----------------------|----|
| attributes            | 15 |
| diagnostics           |    |
| filtering             |    |
| Diagnostic Web Server |    |
| diagnostics           |    |
| data object           |    |
| general               | 13 |
| server                | 15 |
| signal                | 16 |
|                       |    |

# G

| Gateway management |    |
|--------------------|----|
| configuration      | 11 |
| license handling   | 11 |
| 5                  |    |

# U

| updating | license | 12 | 2 |
|----------|---------|----|---|
|----------|---------|----|---|

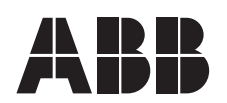

ABB Oy Distribution Automation P.O. Box 699 FI-65101 VAASA FINLAND Tel. +358 10 22 11 Fax. +358 10 22 1094 www.abb.com/substationautomation

ABB Inc. 655 Century Point Lake Mary, Florida 32746 USA Tel: +1 407 732 2000 Fax: +1 407 732 2335